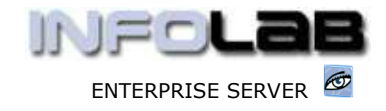

IES Purchasing: DDP Payment Authorization

# **IES Purchasing: DDP Payment Authorization**

## Purpose

The purpose of this Document is to explain DDP Payment Authorization.

# Summary of Order Types

CP = Central Purchasing ASO = Automated Stock Orders DDP = Delegated Direct Purchasing MOD = Manufacture On Demand

## Introduction

DDP Orders are almost exclusively managed and authorized electronically, i.e. paperless as far as is practical (paper can be produced on demand, of course). As such, when a Supplier Invoice is received, the Payables / Creditors function will request a Payment Authorization on-line, by using "Facilitated Event Processing". Each such request will be queued for a specified Authorizer, who will authorize the Invoice Item(s) for Payment. Depending on the profile of the Authorizer, and also his / her choice, the approval may "actualize" the Invoice automatically, i.e. process it, or the approval may be lodged only, and be ready for the Payables / Creditors Clerk to process the Invoice based on the Payment Authorization. In the latter case, the Creditors Clerk may use the "auto queue search" function in "Facilitated Event Processing" to find Invoices that have been approved and can be processed.

Hint: When an Invoice is processed (or "actualized") on a Purchase Order, this puts the Invoice Amount as a "payable" on the Supplier Account. Actual Payment is another step, and part of the AP / Creditors function.

#### Where to Process

DDP Payment Authorization is part of what is referred to as Purchase Order Events, and the Purchase Order Events are all processed from "Order Event Processing".

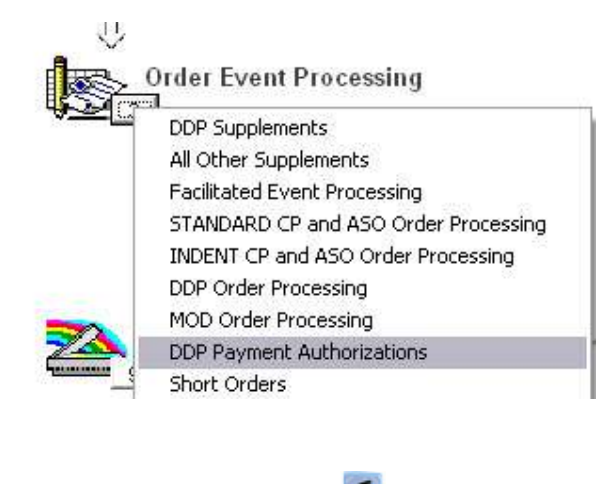

Have you used your IES 🦉 today?

www.infolab.cc

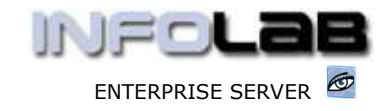

IES Purchasing: DDP Payment Authorization

From the main Purchasing options, choose "Order Event Processing" and then choose "DDP Payment Authorizations".

| nent Authorisations                                                                                                    |                                                                                                    |
|----------------------------------------------------------------------------------------------------|----------------------------------------------------------------------------------------------------|
| DDP Payment Authorisations may be Created and Deleted only by<br>the Authoriser, or an DDP Super User. Other Users may only<br>Display Authorisation Detail. |                                                                                                    |
| CREATE may be used with an Item that has been Received / GRV<br>DELETE may be used with an Authorisation not yet applied                                     |                                                                                                    |
| Invoicing may only be done on Exact matching of Authorised<br>Amount and Quantity.                                                                           |                                                                                                    |
| Next                                                                                                    |                                                                                                    |
|                                                                                                    | ment Authorisations   DDP Payment Authorisations may be Created and Deleted only by   the Authoriser, or an DDP Super User. Other Users may only   Display Authorisation Detail.   CREATE may be used with an Item that has been Received / GRV   DELETE may be used with an Authorisation not yet applied   Invoicing may only be done on Exact matching of Authorised   Amount and Quantity. |

The system opens with standard but essential rules of DDP Payment Authorizations (above).

| DDP Payment Authorisations             |                                                                                                    |  |  |  |  |
|----------------------------------------|----------------------------------------------------------------------------------------------------|--|--|--|--|
| es may be dealt with via the Price V   | ariance                                                                                                    |  |  |  |  |
| fied for the Authoriser of Payments    | on the Order                                                                                                    |  |  |  |  |
| OR                                     |                                                                                                    |  |  |  |  |
| pplement to record the Price Variand   | ce as an                                                                                                    |  |  |  |  |
| Iditional Charge to the Initial Cost.  |                                                                                                    |  |  |  |  |
| thod for Price Variances is useful to  | indicate price                                                                                                    |  |  |  |  |
| arly in the Audit Trails for charge Ac | counts.                                                                                                    |  |  |  |  |
|                                        |                                                                                                    |  |  |  |  |
| ř                                      |                                                                                                    |  |  |  |  |
| Direct Method                          | Quit                                                                                                    |  |  |  |  |
|                                        | es may be dealt with via the Price V<br>ified for the Authoriser of Payments<br>OR<br>pplement to record the Price Variand<br>Iditional Charge to the Initial Cost.<br>thod for Price Variances is useful to<br>arly in the Audit Trails for charge Ac<br>Direct Method |  |  |  |  |

The Facilitated Method (above) is used to let the system find Authorization Requests awaiting your attention, and this method will offer these requests one by one so you can decide what to do with them in each case.

| As          | a DDP SuperUser, you<br>your own Queue, or ( | nay process Invoice Approvals fro<br>In Behalf of another Authoriser. | n |
|-------------|----------------------------------------------|-----------------------------------------------------------------------|---|
|             |                                              |                                                                       |   |
|             |                                              |                                                                       |   |
|             |                                              | _                                                                     | r |
| 0.000000000 | My Own                                       | Process on Behalf of                                                  |   |

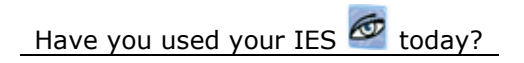

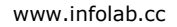

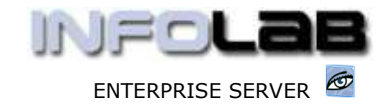

IES Purchasing: DDP Payment Authorization

The Facilitated Method also allows you to select your own queue, or the queue of someone else who has delegated to you the power to authorize and deal with his / her Payment Requests.

As the requests are found by the system, they are offered as shown below. On this screen, you can drill into an Order Item by dbl-clicking it, you can use the internal Mailbox to communicate with the Sender, you can look at current Authorizations on this Order, Query the Order, Skip this Request for the moment, re-assign it to another Authorizer, Decline it or Approve it.

|                                                                                     |                  |                     |                                   |                                          | -                                                                  |       |
|-------------------------------------------------------------------------------------|------------------|---------------------|-----------------------------------|------------------------------------------|--------------------------------------------------------------------|-------|
|                                                                                     | Supplier .       | C0-0905.7           | Annal & Witteni                   |                                          | 1                                                                  |       |
|                                                                                     | Protorne) #      | 10.1                |                                   |                                          |                                                                    |       |
|                                                                                     | Purchase Order # | 00513               |                                   |                                          |                                                                    |       |
|                                                                                     | Try (id # Z      | 05055               | ena un de                         |                                          | -                                                                  |       |
|                                                                                     | Authorizer       | ter tt Bota Hanager |                                   |                                          |                                                                    |       |
|                                                                                     | Coeditoriji      | et hata i           | t Bula Ranager                    |                                          |                                                                    |       |
|                                                                                     | Date Seni        | 21/06/20            | 0.6                               |                                          |                                                                    |       |
|                                                                                     | 1                | Environ Not         | es (VHIBT RE-Assigned)            | (                                        |                                                                    |       |
| NAME OF TAXABLE                                                                     |                  |                     |                                   |                                          |                                                                    |       |
| A VIVIENT                                                                           |                  |                     |                                   |                                          |                                                                    |       |
| ITUODIZATI                                                                          | ONE              |                     |                                   |                                          |                                                                    |       |
| THURIZAD                                                                            | UNO              |                     |                                   |                                          |                                                                    |       |
|                                                                                     |                  | 8.7                 |                                   |                                          |                                                                    | -     |
|                                                                                     |                  |                     |                                   |                                          |                                                                    |       |
|                                                                                     |                  |                     |                                   |                                          | Decision and a                                                     |       |
| >>> Dicert Ites #                                                                   | Actual Expected  |                     | Incz Supplement                   | Invotice Amount                          | Description                                                        |       |
| 300 Direct Itan #<br>13987521000                                                    | Actual Expected  | 20.00               | Incr Supplement<br>D. DJ          | Invotos Asonant<br>20.00                 | Description<br>Nestle Condensed Hilk 30                            | Del   |
| <pre>&gt;&gt;&gt; Direct Iten #<br/>1398752100C<br/>1398752077</pre>                | Actual Espected  | 20.00<br>50.00      | Incz Supplement<br>D.00<br>D.00   | Diwotics Amount<br>20.00<br>50.00        | Description<br>Nextle Condensed Hilk 30<br>Blue Nountain Cafe 100g | Da.1  |
| >>> Direct Item #<br>13987521000<br>1398752077                                      | Actual Espected  | 20.00<br>50.00      | Incr Supplement<br>D. DJ<br>D. DJ | Enviol de Assount<br>20.0D<br>50.00      | Description<br>Nextle Condensed Hilk 30<br>Blue Hountain Cafe 500g | Da.1  |
| >>> Direct Item #<br>1398752100C<br>1398752077                                      | Actual Espected  | 20.00<br>50.00      | Incz Supplement<br>D. DJ<br>D. OJ | Invotos Amount<br>20.00<br>50.00         | Description<br>Nextle Condensed Hilk 20<br>Blue Mountain Cafe 500g | Da 3  |
| 300 Direct Itan #<br>139875210DC<br>1398752077                                      | Actual Espected  | 20.00<br>50.00      | Ther Supplement<br>D. DJ<br>D. OJ | Invotos Amount<br>20.0D<br>50.00         | Description<br>Nextle Condensed Hilk 20<br>Blue Mountain Cafe 500g | Da.1  |
| 300 Direct Itan #<br>139875210DC<br>1398752077                                      | Actual Espected  | 20.00<br>50.00      | Inci Supplement<br>D. 00<br>D. 00 | Invotos Amount<br>20.0D<br>50.00         | Description<br>Nextle Condensed Hilk 20<br>Blue Mountain Cafe 500g | Du.1  |
| 305 Direct Itan #<br>139575210DC<br>1395752077                                      | Actual Espected  | 20.00<br>50.00      | Inci Supplement<br>D. 00<br>D. 00 | Invotos Amount<br>20.0D<br>50.00         | Description<br>Nextle Condensed Hilk 20<br>Blue Mountain Cafe 500g | De.1  |
| 300 Direct Item #<br>139875210DC<br>1398752077                                      | Actual Expected  | 20.00<br>50.00      | Incr Supplement<br>D. 00<br>D. 00 | Envotice Amount<br>20.00<br>50.00        | Description<br>Mestle Condensed Hilk 30<br>Blue Mountain Esfe 500g | 10a.1 |
| 2000 Dicent Item #<br>1.3987521000<br>1.398752007                                   | Actual Espected  | 20.00<br>50.00      | Incr Supplement<br>D. 00<br>D. 00 | Envotie Amount<br>20.00<br>50.00         | Description<br>Nexts Condensed Hilk 30<br>Blue Hountain Cafe 100g  | 10m1  |
| 2005 Dicent Itan #<br>1 139875210DC<br>2 1398752077<br>2 1398752077                 | Actual Espected  | 20,00               | Inr: Supplement<br>D. DU<br>D. 00 | E Enviction Amount<br>20.00<br>50.00     | Description<br>Nexts Condensed Hilk 20<br>Blue Hountain Cafe 100g  | 10m1  |
| 2005 Direct Item #<br>13987521000<br>1398752077<br>Preisen in [Def                  | Actual Espected  | 20,00               | Intr Supplement<br>D. DU<br>D. 00 | Direction Amount<br>20.00<br>50.00       | Description<br>Mestle Condensed Hilk 30<br>Blue Hountain Dafe 100g | 10m1  |
| 2005 Direct Item #<br>13987521000<br>1398752077<br>Pre-                             | Actual Espected  | 20,00               | Intr Supplement<br>D. DJ<br>D. 00 | Direction Amount<br>20.00<br>50.00       | Description<br>Nextle Condensed Hilk 30<br>Blue Hointain Cafe 500g | 10m1  |
| 2005 Dicent Item #<br>1 13967521000<br>1 1396752077<br>2 1396752077<br>2 1396752077 | Actual Espected  | 20.00<br>55.00      | Intr Supplement<br>D, DJ<br>D, 00 | E Enviroities Amrunit.<br>20.00<br>50.00 | Description<br>Mestle Condensed Hilk 30<br>Blue Hountain Dafe 500g | Da1   |

That was the facilitated method. The Direct Method is used to approve Items for Payment before being asked to do so, i.e. by creating pre-approvals.

| as Originator<br>raised in the<br>any of these Def | ; with Wildcards for Supplier, and for<br>e last 90 Days. Please note that you m<br>fault settings before activating the Lo | Proformas<br>ay modify<br>okup Selection. |
|----------------------------------------------------|----------------------------------------------------------------------------------------------------|-------------------------------------------|
|                                                    |                                                                                                    |                                           |
| know the Number                                    | I need to use the Lookup                                                                                                    | I know the DDP Order N                    |
| Quit                                               |                                                                                                    |                                           |

www.infolab.cc

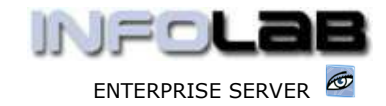

IES Purchasing: DDP Payment Authorization

In this case, you select the appropriate Order  $1^{st}$ , either from the Proforma Number or the Order number itself, and if you are the registered Authorizer for the Order, the system opens the following options: -

| ayment Authorisations |                                                    |                          |
|-----------------------|----------------------------------------------------|--------------------------|
|                       | Proforma # : 163                                   |                          |
|                       | Purchase Order # : DDP10                           |                          |
|                       |                                                    |                          |
| Quit Authorisations   | Select Another Proforma                            | Show Open Authorisations |
| Quit Authorisations   | Select Another Proforma<br>Show All Authorisations | Show Open Authorisations |

Once again, you can view existing Authorizations on the Order, view the Order, and create or delete pre-approval Items. Pre-approval Items can only be created on Items that have already been RECEIVED.

| Re | ceived Items |                             |
|----|--------------|-----------------------------|
| L  | 1398752100C  | Nestle Condensed Milk 300ml |
| 2  | 1398752077   | Blue Mountain Cafe 500g     |

From Items already received, you simply select an Item to create pre-approval of payment authorization, and then the system creates the necessary record, as shown below. To pre-approve payment for the Item, just choose "Authorize Payment Now".

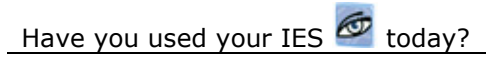

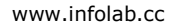

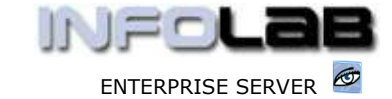

IES Purchasing: DDP Payment Authorization

| yment Authoris | ation [2] (Save / Update : | Active(ENG))                |                       |
|----------------|----------------------------|-----------------------------|-----------------------|
| -              | DDP Paym                   | n Exit                      |                       |
| £9.            |                            |                             |                       |
|                | Date Created               | 25/05/2006                  |                       |
|                | Time Created               | 17:57:50                    |                       |
|                | Quantity                   | 5.00                        |                       |
|                | Base Value                 | 20.00                       |                       |
|                | Authorised Payment         | 20                          |                       |
|                | Item                       | 1398752100C                 |                       |
|                | Description                | Nestle Condensed Milk 300ml |                       |
|                |                            |                             |                       |
|                |                            |                             | Authorise Payment Now |

© Infolab, 2006

This Documentation is copyrighted by Infolab (Pty) Ltd. [<u>www.infolab.cc</u>] All rights are reserved. Licensed INFOLAB Business Partners and Users are granted permission, for internal use ONLY, to reproduce the Documentation, and to include amendments dealing with specific instructions local to your installation.

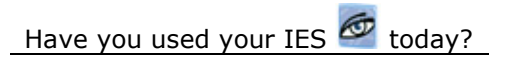